# Configuration de SD-WAN Cloud OnRamp pour SaaS

# Table des matières

| Introduction                                                  |
|---------------------------------------------------------------|
| Conditions préalables                                         |
| Exigences                                                     |
| Composants utilisés                                           |
| Informations générales                                        |
| Configurer                                                    |
| Diagramme du réseau                                           |
| Configurations                                                |
| Activer NAT sur l'interface de transport                      |
| Créer une politique AAR centralisée                           |
| Activer l'application et l'accès Internet direct dans vManage |
| Vérification                                                  |
| Informations connexes                                         |

## Introduction

Ce document décrit la configuration de Cloud OnRamp pour le logiciel en tant que service (SaaS) à l'aide de la sortie locale de la filiale.

# Conditions préalables

## Exigences

Cisco recommande que vous ayez connaissance du réseau étendu défini par logiciel (SD-WAN) de Cisco.

## Composants utilisés

Les informations contenues dans ce document sont basées sur les versions de matériel et de logiciel suivantes :

- Cisco vManage version 20.9.4
- Routeur de périphérie WAN Cisco version 17.9.3a

The information in this document was created from the devices in a specific lab environment. All of the devices used in this document started with a cleared (default) configuration. Si votre réseau est en ligne, assurez-vous de bien comprendre l'incidence possible des commandes.

# Informations générales

Pour une entreprise utilisant le SD-WAN, un site de filiale achemine généralement le trafic des applications SaaS par défaut sur des liaisons de superposition SD-WAN vers un data center. À partir du data center, le trafic SaaS atteint le serveur SaaS.

Par exemple, dans une grande entreprise disposant d'un data center central et de sites de filiale, les employés peuvent utiliser Office 365 sur un site de filiale. Par défaut, le trafic Office 365 d'une filiale est acheminé via une liaison de superposition SD-WAN vers un data center centralisé et, à partir de la sortie DIA, vers le serveur cloud Office 365.

Ce document couvre ce scénario : Si le site de la filiale dispose d'une connexion d'accès direct à Internet (DIA), vous pouvez améliorer les performances en acheminant le trafic SaaS via le DIA local, en contournant le centre de données.

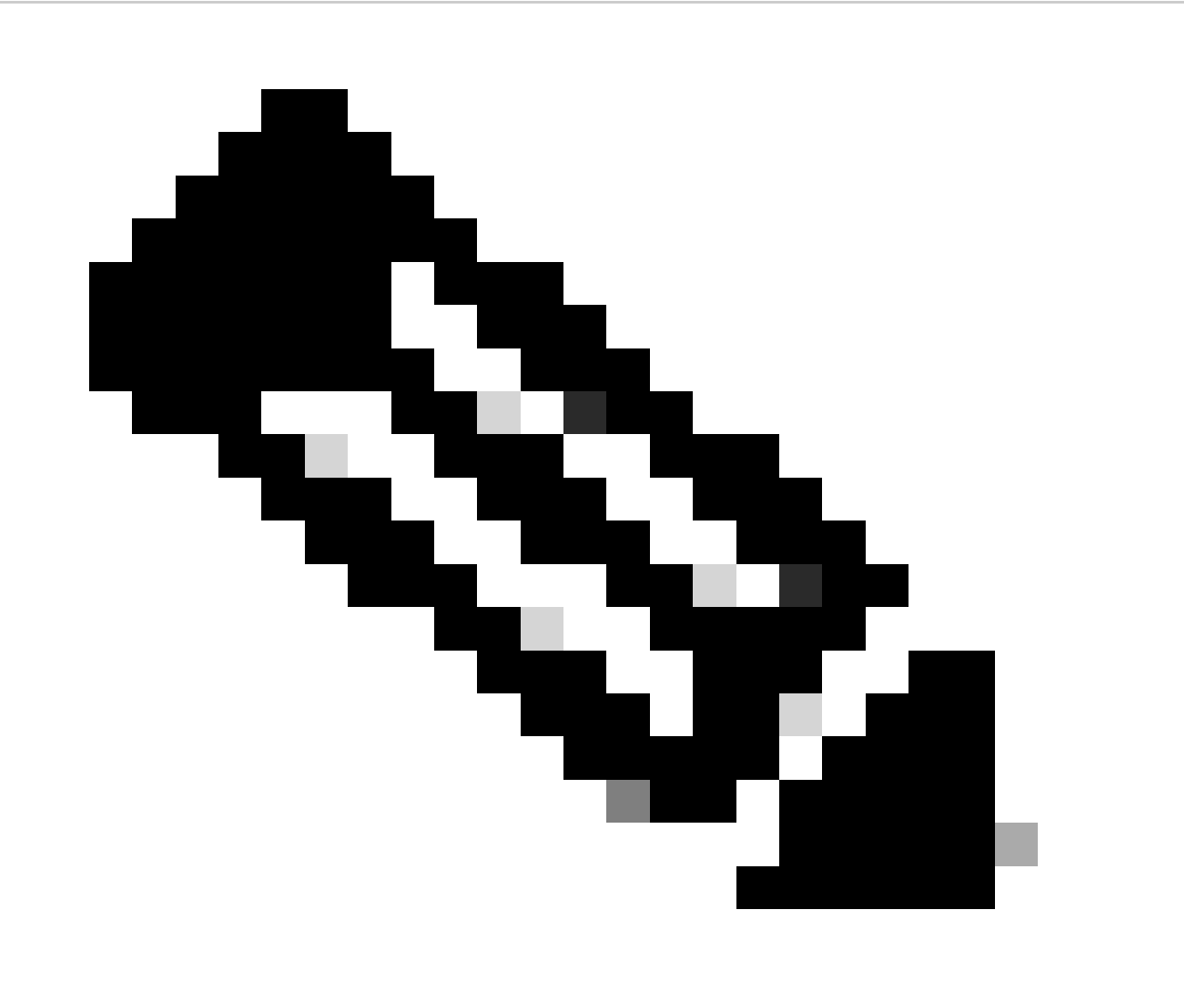

Remarque : la configuration de Cloud OnRamp pour SaaS lorsqu'un site utilise un bouclage comme interface de localisation de transport (TLOC) n'est pas prise en charge.

# Configurer

## Diagramme du réseau

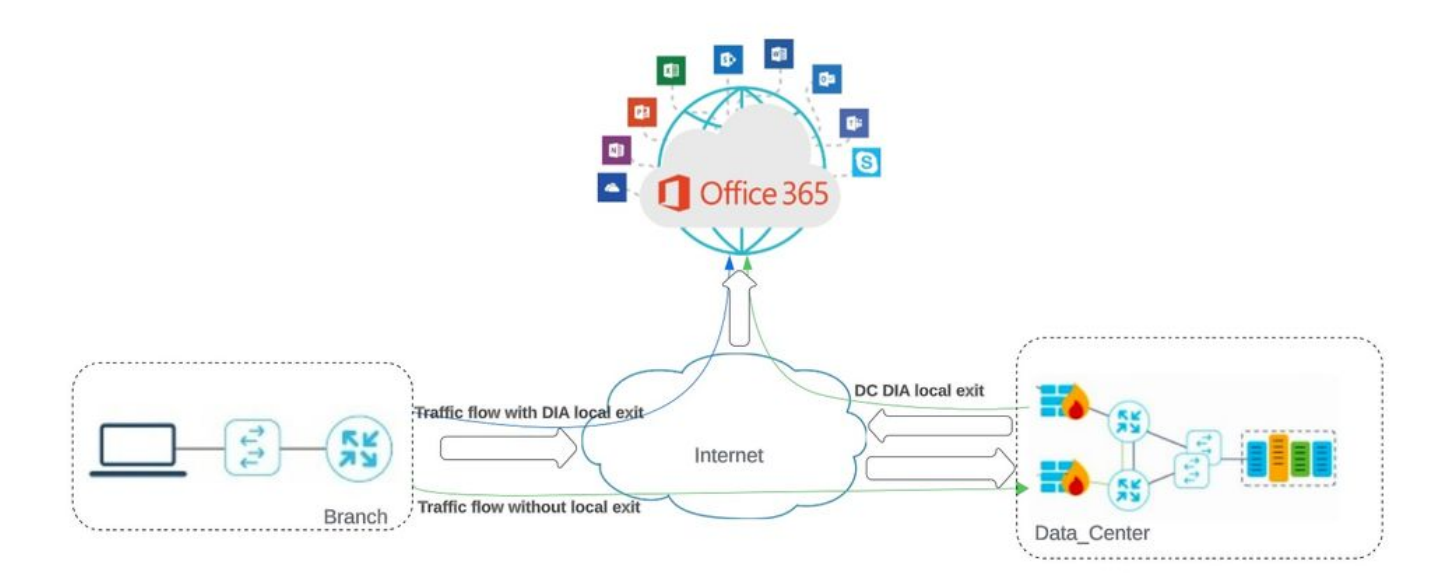

Topologie du réseau

## Configurations

## Activer NAT sur l'interface de transport

| Cisco SD-WAN              | ⑦ Select Resource Group▼                    |                      | Configuration ·  | Templates                    |
|---------------------------|---------------------------------------------|----------------------|------------------|------------------------------|
|                           |                                             | Configuration Groups | Feature Profiles | Device Templates Feature Tem |
| Template > Cisco VPN Inte | rface Ethernet > cEdge_Basic_Transport1_NAT |                      |                  |                              |
|                           |                                             |                      |                  |                              |
| NAT                       |                                             |                      |                  |                              |
|                           |                                             |                      | IPv4             | IPv6                         |
|                           |                                             |                      |                  |                              |
| AT                        | ⊕ - On                                      | O Off                |                  |                              |
| АТ Туре                   | ⊕ - O Inte                                  | erface O Pool (      | ) Loopback       |                              |
| DP Timeout                | 0.                                          | 0                    |                  |                              |
| , meour                   |                                             | U                    |                  |                              |
| CP Timeout                | Ø ▪ 60                                      | 0                    |                  |                              |
| CP Timeout                | Ø <b>▼</b> 60                               | Ũ                    |                  |                              |

Activer l'interface NAT

Configuration CLI équivalente :

interface GigabitEthernet2 ip nat outside

ip nat inside source list nat-dia-vpn-hop-access-list interface GigabitEthernet2 overload ip nat translation tcp-timeout 3600 ip nat translation udp-timeout 60

Créer une politique AAR centralisée

Pour établir une stratégie centralisée, vous devez suivre la procédure suivante :

Étape 1. Créer une liste de sites :

| ≡ Cisco SD-WAN                          | Select Resource                | a Group • | Configuration • I | Policies   |                           |          |
|-----------------------------------------|--------------------------------|-----------|-------------------|------------|---------------------------|----------|
| Centralized Policy > Define Lists       |                                |           |                   |            |                           | ုုး၊ို c |
| Select a list type on the left and star | t creating your groups of inte | erest     |                   |            |                           |          |
| Application<br>Color                    | New Site List                  |           |                   |            |                           |          |
| Community                               | Name                           | Entries   | Reference Count   | Updated By | Last Updated              | Action   |
| Data Prefix<br>Policer                  | DCsite_100001                  | 100001    | 3                 | admin      | 11 Sep 2023 12:46:54 PM F | / 60     |
| Prefix                                  |                                |           |                   |            |                           |          |
| Site                                    |                                |           |                   |            |                           |          |

Modèle NAT d'interface VPN

#### Étape 2. Créer une liste VPN :

| ≡ Cisco SD-WAN                          | Select Resource                 | e Group•   | Configuration · | Policies   |                           |        |
|-----------------------------------------|---------------------------------|------------|-----------------|------------|---------------------------|--------|
| Centralized Policy > Define Lists       |                                 |            |                 |            |                           | ၂၂၇ င  |
| Select a list type on the left and star | rt creating your groups of inte | erest      |                 |            |                           |        |
| Application                             | A New Site List                 |            |                 |            |                           |        |
| Color                                   | () New Site List                |            |                 |            |                           |        |
| Community                               | New                             | Transfer 1 | 2.4             |            | The Heater                |        |
| Data Prefix                             | Name                            | Entries    | Reference Count | Updated By | Last Opdated              | Action |
| Policer                                 | DCsite_100001                   | 100001     | 3               | admin      | 11 Sep 2023 12:46:54 PM P | 100    |
| Prefix                                  |                                 |            |                 |            |                           |        |
| Site                                    |                                 |            |                 |            |                           |        |

Liste des sites personnalisés de stratégie centralisée

Étape 3. Configurez le Traffic Rules et créez le Application Aware Routing Policy.

| E Cisco SD-                                    | -WAN        | () Select Resource Group ▼                                       | Monitor · VPN                                                                             |                    |           | $\bigcirc \equiv \bigcirc$ |
|------------------------------------------------|-------------|------------------------------------------------------------------|-------------------------------------------------------------------------------------------|--------------------|-----------|----------------------------|
| Centralized Policy >                           | Application | Aware Routing Policy > Edit Application Aware Route Policy       |                                                                                           |                    |           |                            |
| Name*                                          | Cloud_On    | Ramp_SAAS                                                        |                                                                                           |                    |           |                            |
| Description*                                   | Cloud_On    | Ramp_SAAS                                                        |                                                                                           |                    |           |                            |
| Sequence Typ     T <sub>4</sub> Drag & drop to | reorder     | App Route     Sequence Rule     ACI Sequence Rules      Protocol | Drag and drop to re-arrange rules.<br>Match Actions<br>Backup SLA Preferred Color Counter | Log SLA Class List | Gloud SLA | Application R              |
| Default Action                                 |             | Match Conditions                                                 |                                                                                           | Actions            |           |                            |
|                                                |             | Cloud Saas Application/Application Family List                   | ×                                                                                         | Counter Name       |           | ×                          |
|                                                |             | office365_apps ×                                                 | ×                                                                                         | Cloud_OnRamp       |           |                            |
|                                                |             |                                                                  |                                                                                           | Cloud SLA          | Enabled   | ×                          |
|                                                |             |                                                                  |                                                                                           |                    | Cancel    | Save Match And Actions     |
| Provinu                                        |             | ()<br>()                                                         | a Application Aware Pauline Policy                                                        | ncel               |           |                            |

Stratégie de routage sensible aux applications

#### Étape 4. Ajoutez la stratégie à la stratégie souhaitéeSites et VPN:

| ≡ Cisco SD-WA                           | AN 📀 Sele          | ect Resource Group+       | Configuration -                       | Policies                |                                  | $\bigcirc \equiv \bigcirc$ |
|-----------------------------------------|--------------------|---------------------------|---------------------------------------|-------------------------|----------------------------------|----------------------------|
| Centralized Policy > Add                | I Policy           | Create Groups of Interest | Configure Topology and VPN Membership | Configure Traffic Rules | Apply Policies to Sites and VPNs |                            |
| Add policies to sites an                | nd VPNs            |                           |                                       |                         |                                  |                            |
| Policy Name*                            | Cloud_OnRamp_SAAS  |                           |                                       |                         |                                  |                            |
| Policy Description*                     | Cloud_OnRamp_SAAS  |                           |                                       |                         |                                  |                            |
| Topology Applica                        | tion-Aware Routing | g Traffic Data Cflowd     | Role Mapping for Regions              |                         |                                  |                            |
| Cloud_OnRamp_SA                         | AAS                |                           |                                       |                         |                                  |                            |
| New Site/Region     Site List      Regi | List and VPN List  |                           |                                       |                         |                                  |                            |
| DCsite_100001 ×                         |                    |                           |                                       |                         |                                  |                            |
| VPN1 ×                                  |                    |                           |                                       |                         |                                  | ¥                          |
|                                         |                    |                           |                                       |                         |                                  | Add Cancel                 |
| Site/Region List                        |                    | Region ID                 | VPN List                              |                         | Action                           |                            |
| Back                                    |                    |                           | Preview                               | Save Policy Cancel      |                                  |                            |
| Ajouter des stra                        | atégies aux s      | ites et aux VPN           |                                       |                         |                                  |                            |

Politique d'équivalence CLI :

viptela-policy:policy app-route-policy \_VPN1\_Cloud\_OnRamp\_SAAS vpn-list VPN1 sequence 1 match cloud-saas-app-list office365\_apps source-ip 0.0.0/0 ! action count Cloud\_OnRamp\_-92622761 ! ! ! lists app-list office365\_apps app skype app ms\_communicator app windows\_marketplace app livemail\_mobile app word\_online app excel\_online app onedrive app yammer app sharepoint app ms-office-365 app hockeyapp app live\_hotmail app live\_storage app outlook-web-service app skydrive app ms\_teams app skydrive\_login app sharepoint\_admin app ms-office-web-apps app ms-teams-audio app share-point app powerpoint\_online app ms-lync-video app live\_mesh app ms-lync-control app groove app ms-live-accounts app office\_docs app owa app ms\_sway app ms-lync-audio app live\_groups app office365 app windowslive app ms-lync app ms-services app ms\_translator app microsoft app sharepoint\_blog app ms\_onenote app ms-teams-video app ms-update app ms-teams-media app ms\_planner app lync app outlook app sharepoint\_online app lync\_online

```
app sharepoint_calendar
app ms-teams
app sharepoint_document
!
site-list DCsite_100001
site-id 100001
!
vpn-list VPN1
vpn 1
!
!
!
apply-policy
site-list DCsite_100001
app-route-policy _VPN1_Cloud_OnRamp_SAAS
!
!
```

Activer l'application et l'accès Internet direct dans vManage

#### Étape 1. Accédez à Cloud OnRamp for SaaS.

| ≡ Cisco    | SD-WAN      | Select Resource Group. |                  | Monitor · Overview   |                               |              | 0                                                        | ≡ ©       |
|------------|-------------|------------------------|------------------|----------------------|-------------------------------|--------------|----------------------------------------------------------|-----------|
|            |             |                        | Overview Devices | Tunnels Security VPN | Logs Multicloud               | E F          | Cloud onRamp for SaaS                                    |           |
| CONTROLLE  | RS          |                        | WAN Edges        | CERTIFICATE STATUS   | LICENSING                     | REBO         | Cloud onRamp for laaS<br>Cloud OnRamp for Multicloud     | -         |
| 2<br>vBond | 2<br>vSmart | 1<br>vManage           | 3<br>Reachable   | 5<br>Warning         | O<br>Assigned<br>3 Unassigned | ()<br>Last 2 | Cloud onRamp for<br>Colocation<br>SD-AVC Cloud Connector |           |
|            |             |                        |                  |                      |                               |              |                                                          | Actions V |

Sélectionner Cloud onRamp pour SaaS

#### Étape 2. Accédez à Applications and Policy.

| ≡ Cisco SD-V    | VAN 🔅 Select Resource Group• | Dashboard | $\bigcirc \equiv \odot$                                                                    |
|-----------------|------------------------------|-----------|--------------------------------------------------------------------------------------------|
| Q Search        | $\nabla$                     |           | How to Get Started Manage Cloud OnRamp for SaaS  Applications and Policy                   |
| Standard Applic | cations                      |           | Client Sites<br>Gateways<br>Direct Internet Access (DIA) Sites<br>Custom Application Lists |
| O Active sites  | evices (0)<br>0<br>0<br>0    |           |                                                                                            |

Sélectionner les applications et la stratégie

Étape 3. Accédez à Application > Enableet Save. Cliquez ensuite sur Next.

| ■ Cisco SD-WAN  Select Resource                                                | e Group+                                    | Dashboard                                                    |                                                 | $\bigcirc \equiv \bigcirc$ | 0 43     |
|--------------------------------------------------------------------------------|---------------------------------------------|--------------------------------------------------------------|-------------------------------------------------|----------------------------|----------|
| Cloud onRamp for SaaS > Applications and Policy                                |                                             | Applications      Policy                                     |                                                 |                            |          |
| App Type: All Standard Custom                                                  |                                             |                                                              |                                                 |                            |          |
| Q Search                                                                       |                                             |                                                              |                                                 |                            | $\nabla$ |
| Please click on the table cells Monitoring and Policy/Cloud SL<br>Applications | A to enable/disable them for the Monitoring | Cloud Applications.<br>VPN (for Viptela OS Device Models) () | Policy/Cloud SLA (for Cisco OS Device Models) 🕕 | Total Rows: 14             | 礅        |
| BETELLING                                                                      | Libaulau                                    |                                                              | Disabled                                        |                            | ^        |
| Office 365 Opted Out) Enable Application Feedback for Path                     | Enabled<br>Enabled                          | ~ -                                                          | Disabled                                        |                            |          |
| Oracle                                                                         | Disabled                                    |                                                              | Disabled                                        |                            |          |
| Salesforce                                                                     | Disabled                                    | •                                                            | Disabled                                        |                            | μ.       |
| Sugar CRM                                                                      | Disabled                                    |                                                              | Disabled                                        |                            |          |

Sélectionner des applications et activer la surveillance

#### Étape 4. Accédez à Direct Internet Access (DIA) Sites.

| E Cisco SD-WAN           | Select Resource Group+                  | Dashboard |                    | $\bigcirc \equiv \odot$        |
|--------------------------|-----------------------------------------|-----------|--------------------|--------------------------------|
| Q Search                 | $\nabla$                                |           | How to Get Started | Manage Cloud OnRamp for SaaS ~ |
| Standard Application     | ons                                     |           |                    | Client Sites<br>Gateways       |
| Office 365               |                                         |           |                    | Custom Application Lists       |
| O Device<br>Active sites | o 0 0 0 0 0 0 0 0 0 0 0 0 0 0 0 0 0 0 0 |           |                    |                                |

Sélectionner des sites d'accès Internet direct

Étape 5. Naviguez jusqu'Attach DIA Sites aux sites et sélectionnez-les.

| ■ Cisco SD-WAN ② Select Resource Group•                              | Dashboard |                    | $\bigcirc$             | Ξ      | 0 | 0 |
|----------------------------------------------------------------------|-----------|--------------------|------------------------|--------|---|---|
| CloudExpress > Manage DIA                                            |           | How to Get Started | Manage Cloud OnRamp fo | r SaaS | ~ |   |
| Q. Search                                                            |           |                    |                        |        | 7 |   |
| 0 Rows Selected Attach DIA Sites Detach DIA Sites Edit DIA Sites     |           |                    | Total Rows: 1          | S      | 合 |   |
| Devices in sync<br>A Sync pending<br>One or more devices out of sync |           |                    |                        |        |   |   |
| Site Id     100001                                                   | Status    |                    |                        | 2      |   |   |

Joindre des sites DIA

Vérification

Cette section décrit les résultats afin de vérifier le Cloud OnRamp pour SaaS.

• Ce résultat montre Cloudexpress local-exits :

```
cEdge_West-01#sh sdwan cloudexpress local-exits
cloudexpress local-exits vpn 1 app 2 type app-group subapp 0 GigabitEthernet2
application office365
latency 6
loss 0
```

• Ce résultat montre les applications Cloudexpress :

```
cEdge_West-01#sh sdwan cloudexpress applications
cloudexpress applications vpn 1 app 2 type app-group subapp 0
application office365
exit-type local
interface GigabitEthernet2
latency 6
loss 0
```

• Ce résultat montre les compteurs incrémentés pour le trafic intéressé :

<#root>

| cEdge_West-01#sh sdwan policy app-route-policy-filter |      |                      |         |       |  |  |  |  |  |
|-------------------------------------------------------|------|----------------------|---------|-------|--|--|--|--|--|
| NAME                                                  | NAME | COUNTER NAME         | PACKETS | BYTES |  |  |  |  |  |
|                                                       |      |                      |         |       |  |  |  |  |  |
| _VPN1_Cloud_OnRamp_SAAS                               | VPN1 | default_action_count | 640     | 66303 |  |  |  |  |  |

Cloud\_OnRamp\_-403085179 600 432292

• Ce résultat montre l'état et le score de la vQoE :

| = Cisco SD-W         | VAN V Select Kes | source Group · |            | U          | ashboard           |                   |             |                    | 0                                            | = 0       |
|----------------------|------------------|----------------|------------|------------|--------------------|-------------------|-------------|--------------------|----------------------------------------------|-----------|
| loud onRamp for SaaS | > Office 365     |                |            |            |                    |                   |             | How to Get Started | Manage Cloud OnRamp fo<br>Manage (5-8) 🛕 📴 G | or SadS 🗸 |
| Q. Search            |                  |                |            |            |                    |                   |             |                    |                                              | Ÿ         |
| PN List All 🗸        |                  |                |            |            |                    |                   |             |                    | Total Rows: 1                                | 0 @       |
| Sites List           | Hostname         | vQoE Status    | VQoE Score | DIA Status | Selected Interface | Activated Gateway | Local Color | Remote Color       | Application Usage                            |           |
| 00001                | cEdge_West-01    | 0              | 10.0 ~     | local      | GigabitEthernet2   | N/A               | N/A         | N/A                | View Usage                                   |           |
|                      |                  |                |            |            |                    |                   |             |                    |                                              |           |

État et score vQoE

• Ce résultat montre le chemin de service de l'interface graphique utilisateur vManage :

| ≡ Cisco SD-WAN                      | ⑦ Select Resource Group •           | Mon                 | itor · Devices · Device 360 |                  |                                 |
|-------------------------------------|-------------------------------------|---------------------|-----------------------------|------------------|---------------------------------|
| Devices > Troubleshooting > Si      | mulate Flows                        |                     |                             |                  | Traublachasting                 |
| Select Device                       | cEdge_West-01   1.1.1.101 Site II   | Device Model: C8000 | Ov 🕕                        |                  |                                 |
| VPN                                 | Source/Interface for VPN - 1        | Source IP           | Destination IP              | Application      |                                 |
| VPN - 1                             | GigabitEthernet4 - ipv4 - 10.2.21 🗸 | 10.2.20.88          | ms-office-server-ip         | ms-office-365    | Or                              |
| Custom Application (created in CLI) |                                     |                     |                             |                  |                                 |
|                                     |                                     |                     |                             |                  |                                 |
| Advanced Options >                  |                                     |                     |                             |                  |                                 |
|                                     |                                     |                     |                             |                  | Simulate                        |
| Output:                             | •                                   | •                   |                             |                  | Total next hops: 1   Remote : 1 |
|                                     | 9                                   | 1.1.1.101           | Remote Remote IP            | 10.2.30.129      |                                 |
|                                     |                                     | ,                   | Interface                   | GigabitEthernet2 |                                 |
|                                     |                                     |                     |                             |                  |                                 |
|                                     |                                     |                     |                             |                  |                                 |
| <i>C</i> 1 · 1 ·                    |                                     |                     |                             |                  |                                 |

• Ce résultat montre le chemin de service de l'interface de ligne de commande du périphérique :

cEdge\_West-01#sh sdwan policy service-path vpn 1 interface GigabitEthernet4 source-ip 10.2.20.70 dest-i Next Hop: Remote Remote IP: 10.2.30.129, Interface GigabitEthernet2 Index: 8

### **Informations connexes**

- Guide de configuration de Cisco Catalyst SD-WAN Cloud OnRamp
- <u>Assistance technique de Cisco et téléchargements</u>

## À propos de cette traduction

Cisco a traduit ce document en traduction automatisée vérifiée par une personne dans le cadre d'un service mondial permettant à nos utilisateurs d'obtenir le contenu d'assistance dans leur propre langue.

Il convient cependant de noter que même la meilleure traduction automatisée ne sera pas aussi précise que celle fournie par un traducteur professionnel.